# Aide Demande de fichiers aux élèves

Moodle et Microsoft OneDrive

# En résumé

Pour demander des fichiers aux élèves il faut :

- 1. Créer un dossier sur OneDrive
- 2. Créer et Copier le lien de Demande de fichier
- 3. Créer une ressource de type URL sur Moodle avec le lien copié sous (2)
- 4. Récupérer les fichiers envoyés par les élèves

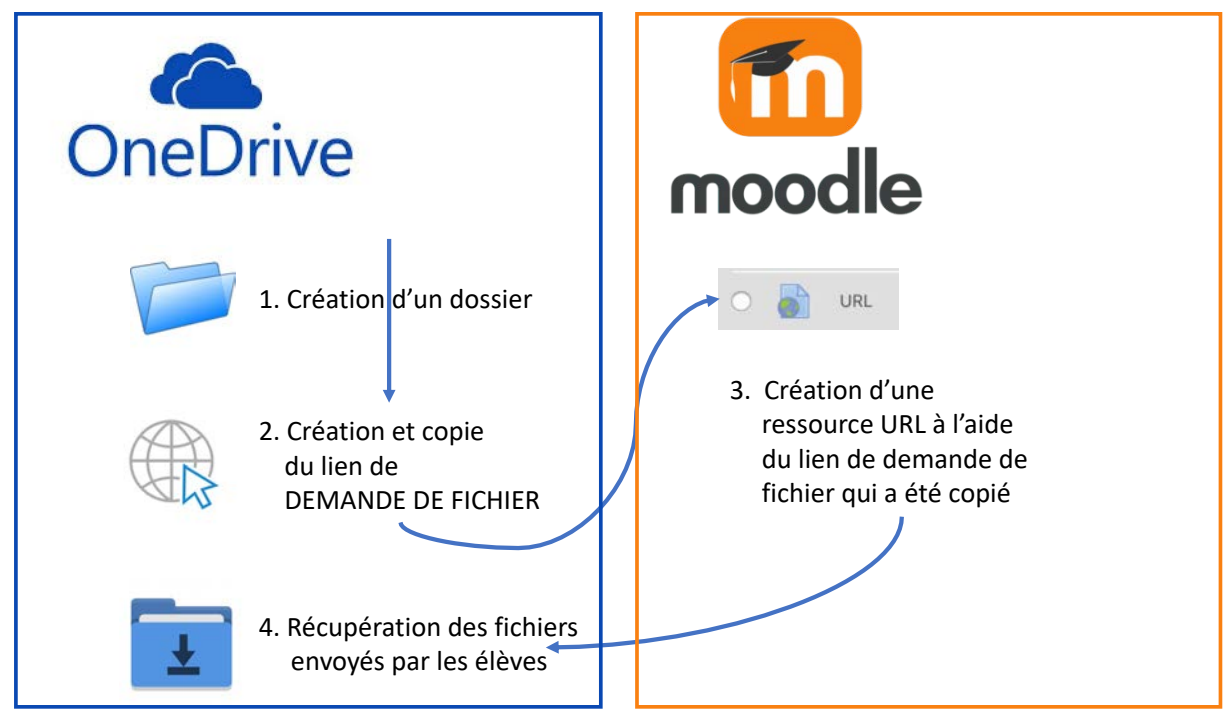

Pour l'accès à OneDrive : connectez-vous à **microsoft.com** avec votre adresse eduvaud.ch et dans la liste des applications choisissez OneDrive

Pour l'accès à moodle : connectez-vous à burier.ch/moodle/

# Marche à suivre

## 1. CRÉER UN DOSSIER SUR ONEDRIVE

Une demande de fichiers aux élèves repose sur la création d'un dossier qui permettra de stocker les fichiers que les élèves déposent sur votre demande.

L'objectif de cette étape est de créer un premier dossier qui contiendra toutes les demandes de fichiers à vos élèves et de créer un sous-dossier pour une première demande de fichiers.

Au préalable, connectez-vous sur microsoft.com avec votre accès eduvaud et choisissez l'application OneDrive.

Une liste de dossiers et fichiers existant apparaît :

- 1. cliquez sur Nouveau + Nouveau 🗸 🕴 Charger 🗸 🔗 Automatiser 🗸 + Nouveau 🗸 👎 Charger 🗸 🕫 Automatiser 🗸 Dossier Fichiers Créer un nouveau dossier Document Word Classeur Excel Modifié Nom V Présentation PowerPoint DocumentsTravailPartage Hier à 08:04 Bloc-notes OneNote 30 mars MesDocuments Forms pour Excel 27 mars D Lien Office modeles \_\_\_\_Office\_mode 27 mars **OneNoteFiles** OneNoteFiles 27 mars Pièces jointes Pièces jointes
- 3. Saisissez un nom de dossier et confirmer sa création en cliquant sur le bouton Créer.

| Créer un dossier   | × déric Pignat  | 1 elément | Privé  |
|--------------------|-----------------|-----------|--------|
| DemandesDeFichiers | déric Pignat    | omdu      | obsser |
| c                  | ter <u>e</u> Ca | mfirm     | erla   |
|                    | C               | e'a ho    | n      |

Remarque : vous pouvez choisir un autre nom pour ce dossier.

Une fois le dossier créé, ...

| Fichi | ers |                          |             |   |
|-------|-----|--------------------------|-------------|---|
|       |     | Nom 🖂                    |             |   |
|       | -   | _DocumentsTravailPartage |             |   |
|       | -   | _MesDocuments            |             |   |
|       | -   | _Office_modeles          |             |   |
|       | -   | DemandesDeFichiers       | ß           | 1 |
|       | -   | OneNoteFiles Demande     | sDeFichiers |   |
|       | -   | Pièces jointes           |             |   |

... cliquez sur ce dossier pour l'ouvrir.

Créez un nouveau dossier (sous-dossier du dossier DemandesDeFichiers) selon la procédure vue ci-dessus :

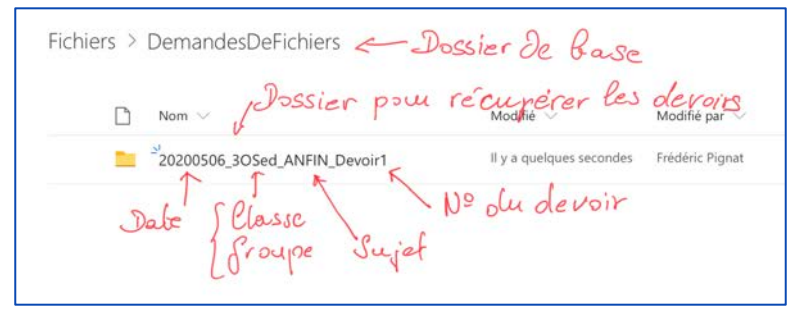

Pour identifier facilement les différents devoirs des différentes classes, utilisez une stratégie de nommage des dossiers : ici la date (Année Mois Jour 20200506), la classe ou le groupe classe (3OSed), le sujet (ANFIN) et le numéro du devoir (Devoir1).

2. choisissez la commande Dossier

#### 2. CRÉER ET COPIER LE LIEN DE DEMANDE DE FICHIER

Pour activer un dossier et lui permettre de fonctionner comme dépôt de fichiers, cliquez sur le menu contextuel qui se trouve à côté du nom du fichier (pour faire apparaître le menu contextuel, simplement déplacer votre souris au-dessus de la ligne du dossier.

| ichiers > DemandesDeFichiers  | Mem                  | - Cont             | erteel                   | 2       |
|-------------------------------|----------------------|--------------------|--------------------------|---------|
| ⊘ 🗅 Nom ∨                     | Modifié 😔            | Modifié par $\sim$ | Taille du fichier $\sim$ | Partage |
| O 20200506_30Sed_ANFIN_Devo ⊡ | : Partager           | idéric Pignat      | 0 éléments               | Privé   |
| ×                             | Copier le lien       |                    | 01                       |         |
|                               | Demander des fichier |                    | - Ch                     | DISKUCZ |
|                               | Gérer l'accès        |                    |                          | 8       |
|                               | Télécharger          | lo                 | l Com                    | mande   |
|                               | Supprimer            |                    |                          |         |
|                               | Déplacer             | 11                 | )emai                    | ndez de |
|                               | Contractor           | -                  | 0 1                      |         |
|                               | Copier dans          |                    | Lichia                   | 1 1 11  |
|                               | Renommer             |                    | June                     |         |
|                               | Automatiser          | >                  |                          |         |
|                               | Détails              |                    |                          |         |

Choisissez la commande Demander des fichiers.

| Demander des fichie                                                     | rs                               | 0                |
|-------------------------------------------------------------------------|----------------------------------|------------------|
| C Quels fichiers demandez-vous ?                                        | ant an Energiàn                  | Informations     |
| Les destinataires verront le nom de la der<br>un chargement uniquement. | nande ci-dessus et pourront effe | cuer la Jemen Je |
|                                                                         |                                  |                  |
|                                                                         | Suivant Annu                     | Jer              |
|                                                                         | 1                                | / /              |
|                                                                         | Lasuil                           | e!               |

Saisissez l'information qui s'affichera pour les élèves, par exemple "Document Excel de l'exercice 11 analyse financière". Puis cliquer sur le bouton **Suivant**.

| Fichiers                                                       | 0.              |                   |          |
|----------------------------------------------------------------|-----------------|-------------------|----------|
| 44.00                                                          | 1 2 ale         | Taille du fichier | Partage  |
| Envoyer la demande de fichier                                  | 1 dae           | Cuerto S          | Privé    |
| Voici le lien que les personnes peuvent utiliser p<br>fichiers | our charger des | 10                | 6/1      |
| gkGPFE8hL1Iv2ur84SEv6s868mt8VMLP27tb9UTUIwuSg                  | Copier le       | ve pas            | soublier |
| Eg Toute personne ayant reçu le lien peut charger les fichier  | - E             | de cog            | sie le   |
| Vous pouvez également l'envoyer par e-mail                     |                 | lien              |          |
| Entrez un nom ou une adresse de courrier                       |                 |                   |          |
| Ajoutez un message (facultatif)                                | Nepas           | s oubli           | er 1     |
|                                                                |                 | ole va            | lider    |
|                                                                | OK              |                   | 0        |

Cette boîte de dialogue crée un lien d'accès à l'outil de dépôt pour vos élèves.

Copiez ce lien !

Et validez avec le bouton OK.

#### 3. CRÉER UNE RESSOURCE DE TYPE URL SUR MOODLE AVEC LE LIEN COPIÉ SOUS (2)

Au préalable, connectez-vous sur burier.ch/moodle/ avec l'accès qui vous a été fourni ; je pars du principe que vous avez cet accès et que vous avez au moins un cours de créé sur moodle (si vous souhaitez l'ouverture d'un cours sur moodle, veuillez contacter Ivan Moura ivan.moura@eduvaud.ch).

Accédez à votre cours sur moodle.

Dans votre cours, assurez-vous que vous ayez cliqué sur le bouton Activer le mode édition.

|                        | 1) Activer le                           | Guitter le mode édition                               |
|------------------------|-----------------------------------------|-------------------------------------------------------|
| Généralités            | / ///////////////////////////////////// | Modifier -<br>+ Ajouter une activité ou une ressource |
| + Analyse financière 🥢 | 2) Ajouter une                          | Modifier+<br>+ Ajouter une activité ou une ressource  |
| + Section 2            | ressource                               | Modifier •                                            |

Dans la section où vous souhaitez ajouter un devoir pour vos élèves cliquez sur Ajouter une activité ou une ressource.

| ſ  |     |              | Nouter une activité ou une ressource     |                 |
|----|-----|--------------|------------------------------------------|-----------------|
| ľ  | 0   | Consultation | Le module URL permit à l'enseign         | ant de fournir  |
|    | 0   | Devoir       | un lien web comme ressource de o         | cours. Tout ce  |
|    | -   | -            | qui est disponble librement en ligr      | w.              |
| ł  | 0   | Porum        | documents, images, etc., peut étre       | ilé ; il n'est  |
| 2  | 0   | Ciconare     | pas nécessaire que l'URL soit celle      | r de la page    |
|    | ~   | <b>B</b> -   | d'accuel d'un site web. L'URL de         | n'importe       |
|    | 9   | En Leçon     | quele page web peut être copiée          | et collèe.      |
|    | 0   | Duti externe | L'enseignant peut aussi utiliser le r    | sélecteur de    |
| ł. |     | - Contractor | fichiers et choisir un lien d'un dépl    | emme ti         |
|    | 0   | Paquetage SI | CORM Flickr, YouTube ou Wikipedia (suivo | ant les dépôts  |
|    | 0   | ? Sondage    | activis dans le site).                   |                 |
|    | 0   | Di Test      | De nombreuses possibilités d'affic       | hage sont       |
| ŧ. |     |              | offertes, par example l'intégration      | dans une        |
|    | 0   | Witi Witi    | page ou l'ouverture dans une nouv        | elle fendste    |
|    | -   |              | Des options avancées permettant          | si nilcessare   |
| K  | RES | SOURCES      | de passer à l'UPIL des information       | a renera que lo |
| ŧ  | 0   | Dossier      | non du participant, par exemple.         |                 |
|    | 0   | Etiquetta    | () Pus d'ada                             |                 |
|    | 0   | Ficher       |                                          |                 |
| E  | 0   | Uvre         | Choisi                                   | -               |
|    | 0   | Pior         | 1101                                     | (               |
|    | 0   | Paraetana IN | 1 URL                                    |                 |
| Ļ  | ~   | - Aller      |                                          |                 |
| 1  | •   | UR           |                                          |                 |
| ſ  |     |              | Ajouter Annuler                          |                 |

Choisissez dans la partie **RESSOURCES** l'outil **URL**.

| 🗟 Ajout URL à Ana                            | lyse financière 💿                                                           |
|----------------------------------------------|-----------------------------------------------------------------------------|
| <ul> <li>Généraux</li> </ul>                 | coller le lien                                                              |
| Nom -                                        | Remise au denoir 1 (5x 17) [Copie' ole puis                                 |
| URL externe •                                | https://wawsus.my.shampoint.com/s/greenoral/horri Chaisir un lien_ OneDrive |
| Description                                  |                                                                             |
| Afficher la description sur la page de cours | · (Choisir "ourrir"                                                         |
| Affichage (1)                                | OANT D                                                                      |

Saisissez le **nom** (par exemple "Remise du devoir 1 (Ex11)", collez le lien que vous avez copié depuis OneDrive à l'étape 2 dans le champ **URL externe**. Et dans Apparence choisissez pour l'affichage l'option **Ouvrir** (permet de rediriger l'élève directement sur le dépôt de document).

N'oubliez pas de valider / confirmer vos choix en cliquant sur le bouton Enregistrer et revenir au cours :

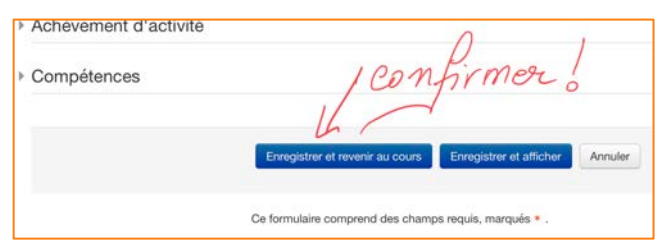

La ressource est maintenant créée et disponible pour vos élèves :

| Généralités 🥢                      |                        |
|------------------------------------|------------------------|
| Analyse financière                 | / Accès au clossier de |
| 💠 💼 Remise du devoir 1 (Ex 11) 🥢 🕊 | dépôt du devoir        |

Il suffit de cliquer sur le lien "Remise du devoir 1 (Ex 11) et vos élèves seront redirigés vers le dépôt de leur document(s) (pour information : un élève peut déposer plusieurs documents dans le même dépôt).

Que voient les élèves lorsqu'ils cliquent sur ce lien ?

| OneDrive |                                             |
|----------|---------------------------------------------|
|          | Microsoft                                   |
|          | Friddric Pignal demande des fictiens pour   |
|          | Document Excel de l'exercice 11 analyse fin |
|          | Sinctaneer das Rainer                       |
|          | Schubener des Schert                        |

Tout d'abord ils sont redirigés vers une page avec un bouton Sélectionner des fichiers ; sur cette page, l'information que vous avez saisie au point 2 (ici "Document Excel de l'exercice 11 analyse financière") est indiquée. En cliquant sur ce bouton, ils pourront choisir le fichier à déposer.

|   | Ex_Ch11_c.xlsx            | ×                         |
|---|---------------------------|---------------------------|
| + | Ajouter d'autres fichiers | 1 fichier au total 822 Ko |
|   | Prénom *                  | Nom *                     |
|   | John                      | Smith                     |

S'ils sont connectés à leur adresse eduvaud.ch, leur prénom et nom s'affichera d'office dans les champs **Prénom**\* et **Nom**\*. Dans le cas contraire, l'élève peut quand même déposer son document en mentionnant son prénom et son nom.

En cliquant sur le bouton Charger, l'élève envoie son fichier dans le dossier ad hoc. Au terme de la procédure il voit apparaître un message de confirmation :

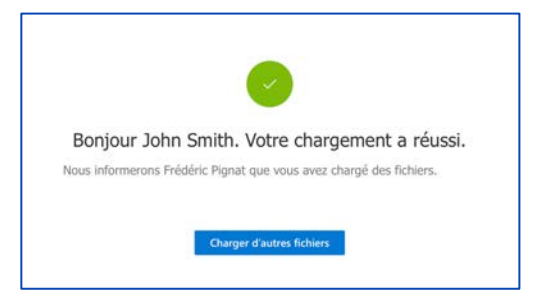

### 4. RÉCUPÉRER LES FICHIERS ENVOYÉS PAR LES ÉLÈVES

Chaque fois qu'un élève déposera un fichier dans votre dossier prévu à cet effet, vous recevrez un mail sur votre adresse eduvaud.ch (expérience faite, le mail peut prendre du temps à vous parvenir <sup>(1)</sup>) :

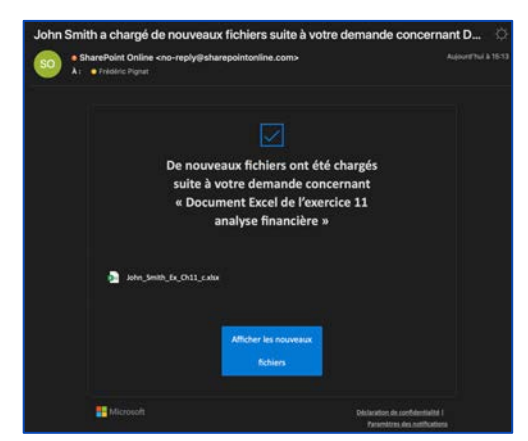

En accédant à votre dossier de remise de document sur OneDrive, vous verrez la liste des fichiers déposés :

| 🗋 Nom 🖂                                   | Modifié ~        | Modifié par 🗸        | der der<br>Taille du fichier | St<br>Partage 1 | Listo  |
|-------------------------------------------|------------------|----------------------|------------------------------|-----------------|--------|
| Adrien Philipona_Ex_Ch11_d.xlsx           | mercredi à 07:22 | Adrien Philipona     | 17,4 Ko                      | Privé           | Doce   |
| Alexandre_Schaufelbe_Ex_Ch11_d.xlsx       | mercredi à 07:56 | Collaborateur invité | 18,8 Ko                      | Privé           | Dias   |
| John_Smith_Ex_Ch11_c.xlsx                 | mercredi à 05:58 | Collaborateur invité | 822 Ko                       | Privé           | repose |
| Vincent_Dietrich_Ex_Ch11_Vincent_Dietrich | mercredi à 08.43 | Collaborateur invité | 824 Ko                       | Privé           | -      |

Quelques remarques :

- Pour chaque fichier, le prénom et le nom de l'élève ont été rajouté au nom du fichier de base automatiquement
- La date de chaque dépôt est affichée (utile si vous donnez un délai pour le dépôt...)
- Vous pouvez télécharger chaque fichier de façon individuel ou l'ensemble du dossier en utilisant le menu contextuel (voir page suivante)

# Pour télécharger les documents :

### Téléchargement de tout le dossier

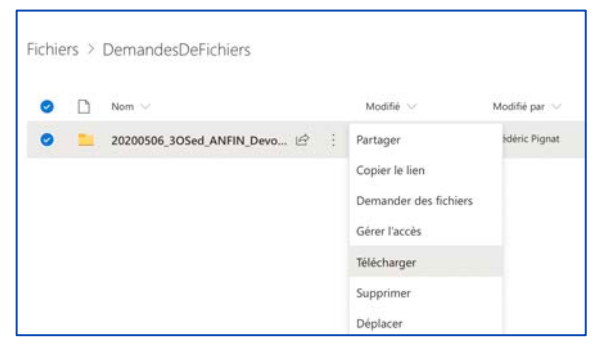

# Téléchargement d'un seul fichier

|            | Nom $\sim$                                | Modifié $\lor$                                        | Modifié par $\sim$    |
|------------|-------------------------------------------|-------------------------------------------------------|-----------------------|
| 0          | Adrien Philipona_Ex_Ch11_d.xlsx           | mercredi à 07:22                                      | Adrien Philipona      |
| Ø          | Alexandre_Schaufelbe_Ex_Ch11_d.xlsx       | mercredi à 07:56                                      | Collaborateur invité  |
| <b>o</b> 0 | John_Smith_Ex_Ch11_c.xlsx                 | Ouvrir                                                | > illaborateur invité |
| Ó          | Vincent_Dietrich_Ex_Ch11_Vincent_Dietrich | Aperçu<br>Partager<br>Copier le lien<br>Gérer l'accès | «llaborateur invité   |